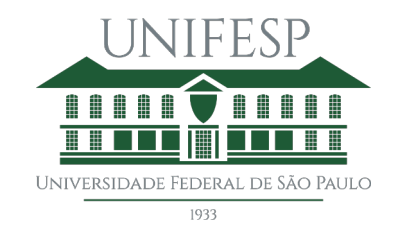

UNIVERSIDADE FEDERAL DE SÃO PAULO CAMPUS DIADEMA DIVISÃO DE TECNOLOGIA DA INFORMAÇÃO

### Manual de como abrir chamado de suporte TI via OTRS

Email: dti.diadema@unifesp.br Tel.: (11) 4044-0500 – Ramal: 3350 Sistema de chamados: https://atendimento.unifesp.br/

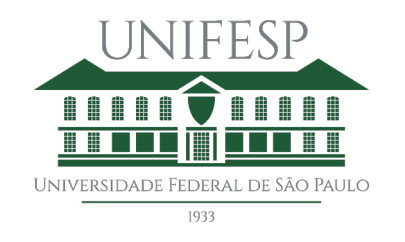

Este documento foi produzido com o intuito de auxiliar e facilitar a utilização do sistema de tickets **OTRS**, pelo qual esta Divisão de Tecnologia da Informação (DTI) passará a adotar em 01/11/2020.

O sistema possui características minimalistas, com opções bem definidas e campos sucintos e intuitivos. Por esse motivo, além de sua robustez e o fato de ser um sistema institucionalizado pela Superintendência de Tecnologia da Informação (STI), será o sistema único para atendimento de demandas **relacionadas à área da Tecnologia da Informação**. Orientamos a todos que sigam esse documento para as mais diversas demandas, desde solicitações de reparos a equipamentos, pedidos de equipamentos, até demandas web e Moodle.

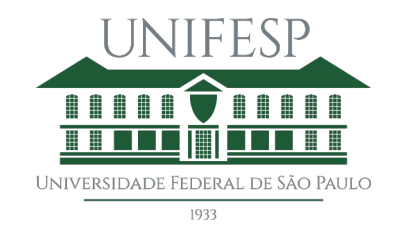

Primeiro, passo: acesse o sistema de chamados através do link

https://atendimento.unifesp.br/

O ingresso é feito utilizando as mesmas credenciais da Intranet. Caso ainda não possua um acesso, é possível realizar um cadastro.

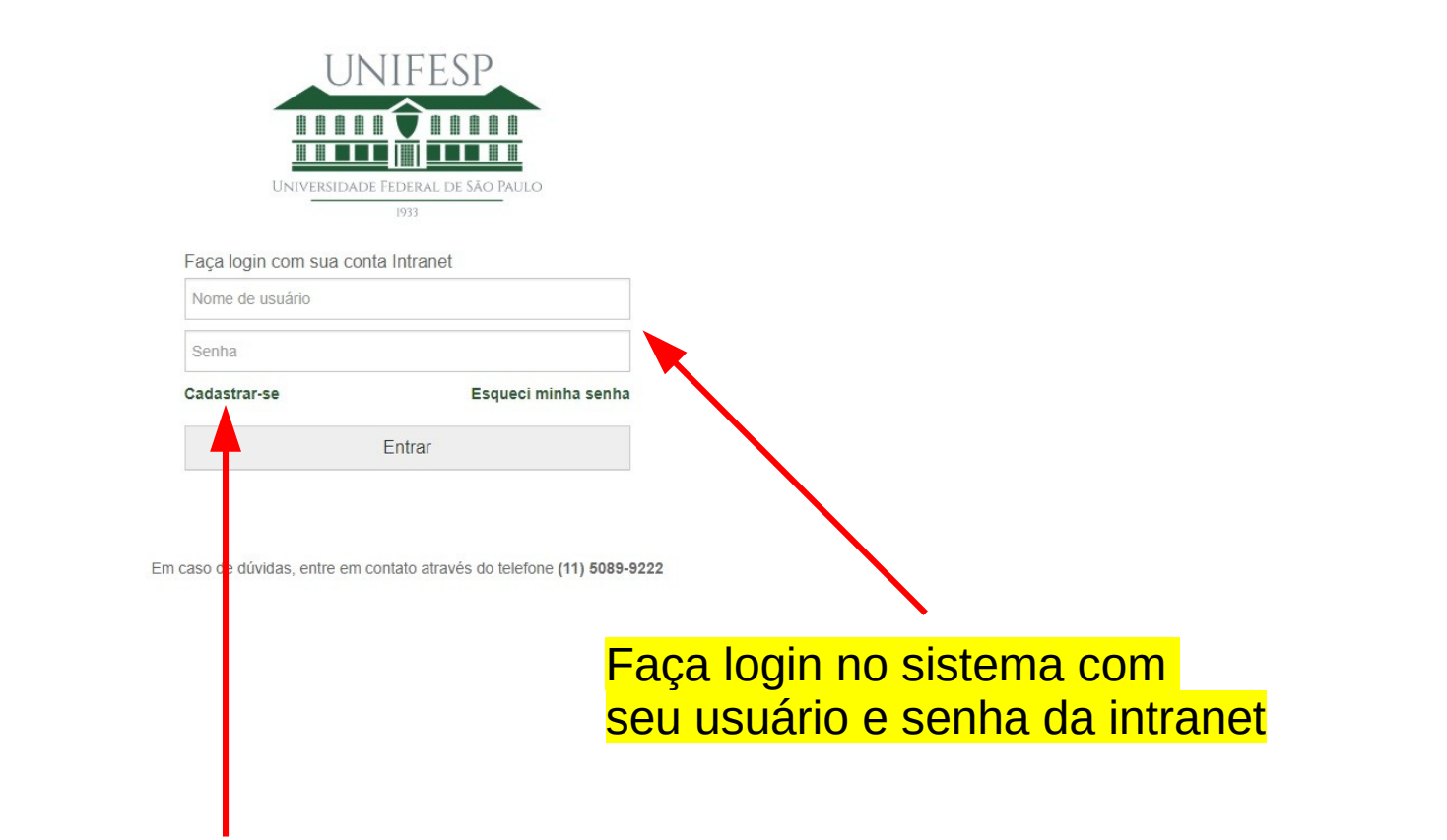

Caso não tenha login, se cadastre aqui

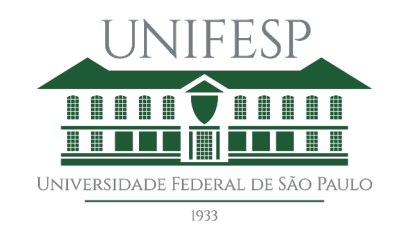

Após acessar a página, lhes são apresentados todos os seus chamados abertos (que estão em processo de atendimento) e fechados (já atendidos).

#### Através dela é que se darão as comunicações e informações acerca do seu atendimento. Nela também é possível

solicitar um novo chamado para atendimento da DTI, através do menu "Chamados".

### Este é o painel de controle de seus chamados

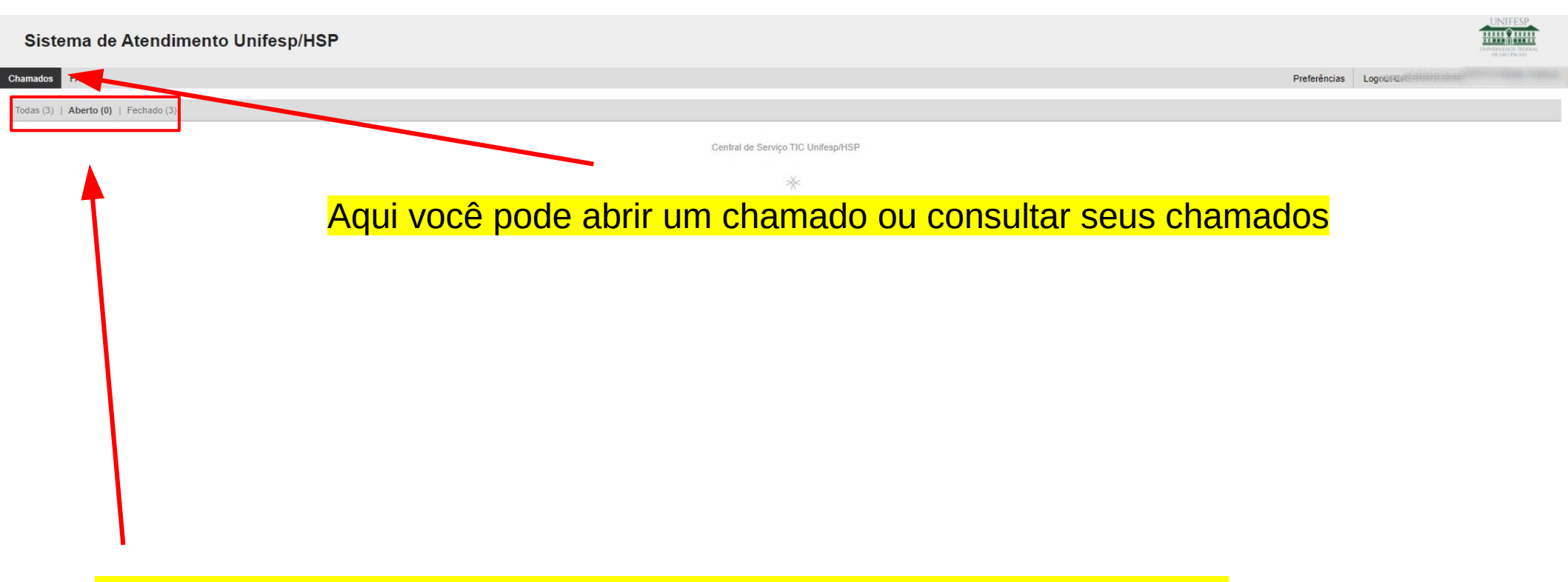

Aqui você pode consultar os seus chamados em andamento e fechados

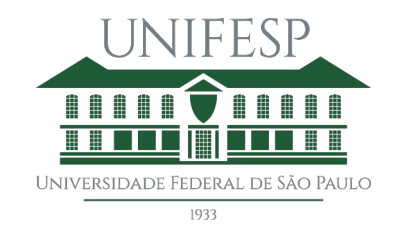

Abrindo um novo chamado

#### Sistema de Atendimento Unifesp/HSP

Chamados

Novo Chamado Meus Chamados Chamados da Empresa

Procurar

FAQ

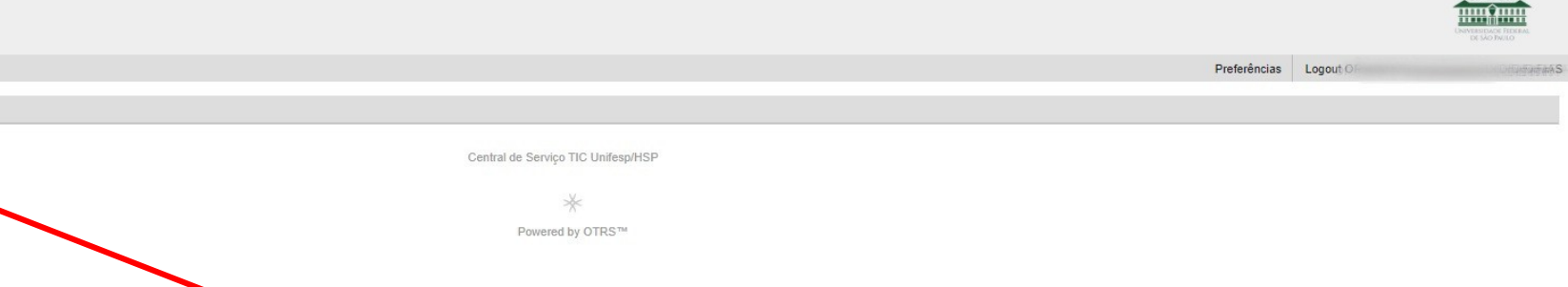

Clique em "Novo Chamado"

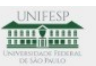

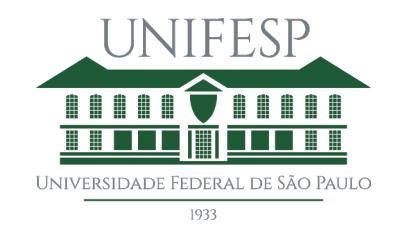

A nova página é um formulário para preenchimento com as informações do seu problema/solicitação/demanda. Pedimos que seja o mais descritivo possível, pois quanto mais informações mais agilizado poderá se dar o seu atendimento.

O primeiro campo **"Para"** é um dos mais importantes, pois define para onde seu chamado será enviado. Ao clicar no mesmo, uma lista será exibida para seleção. Pedimos que sempre selecione o mais adequado ao escopo do seu problema/solicitação/ demanda.

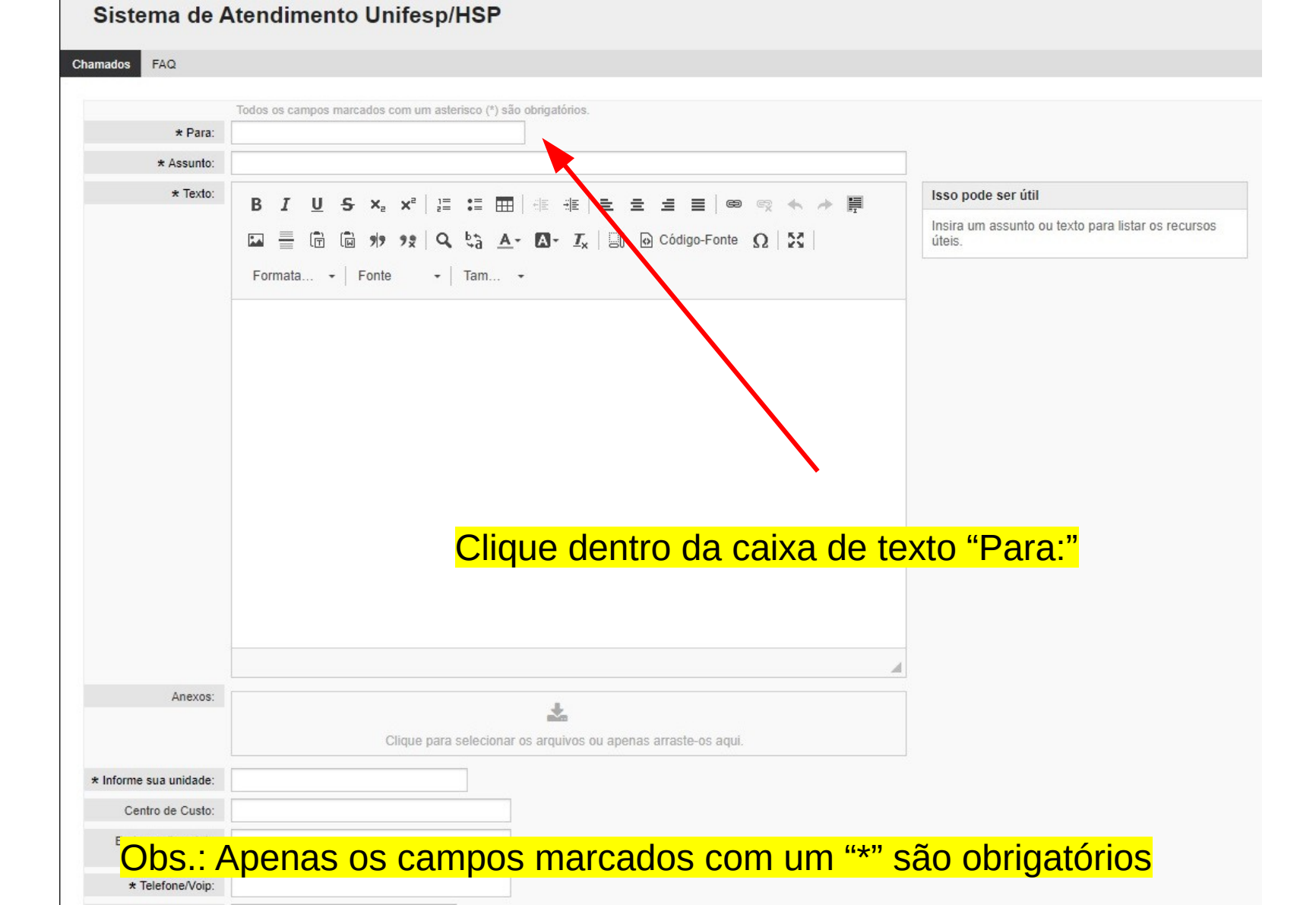

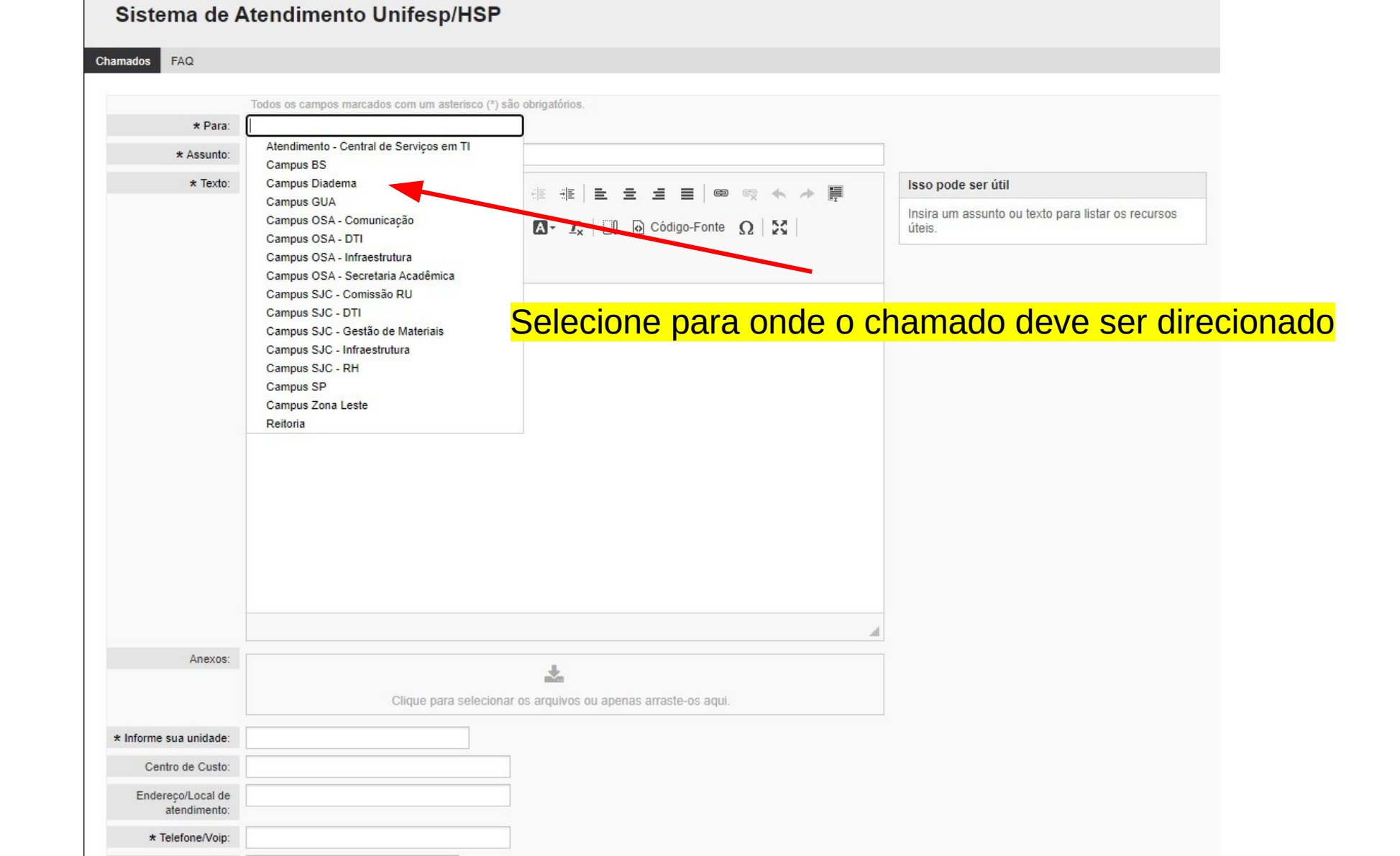

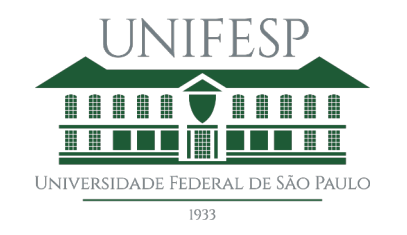

Pedimos que preencha corretamente e com o maior nível de detalhamento possível esse formulário. Ao rolar a tela para baixo, vemos mais opções e campos a serem preenchidos. Um destaque especial é o campo **"Anexos" que permite a inclusão de arquivos ao chamado, como planilhas, documentos, capturas de telas, etc**, para facilitar a visualização e aumentar a velocidade do seu atendimento. Não se limitando a isso, pois é possível utilizar essa ferramenta para inserir arquivos para publicações web e até envio de arquivos necessários aos atendimentos. Enfim, pode ser utilizada para diversas atividades desta Divisão e esse é um dos motivos da centralização dos chamados no OTRS.

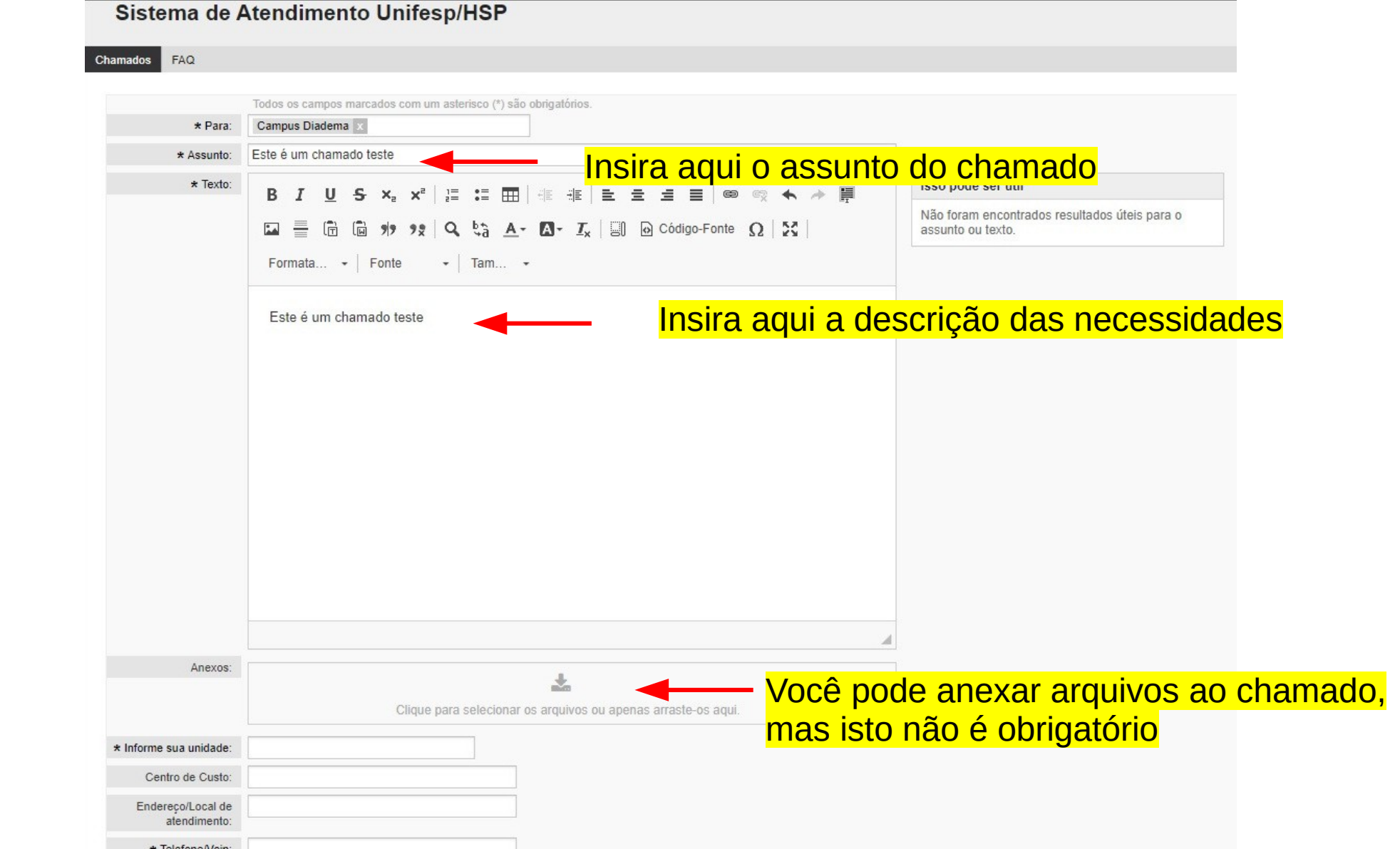

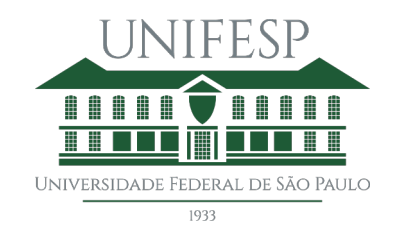

Alguns outros campos importantes são a **"Unidade"** - campo importante, que indica de qual campi é a sua demanda; **"Endereço/Local de atendimento**" - muito importante, pois temos ao todo 6 unidade no campus Diadema, portanto deve ser preenchido com detalhes; **"Telefone/VoIP"** - campo que aceita dados de ramal ou números de telefone externos à Instituição, também deve ser preenchido para um manter um contato mais próximo e breve.

Após todo o preenchimento, basta clicar no botão **"Enviar"** logo abaixo e o chamado já figurará em sua página inicial da plataforma, bem como ficará visível para os membros da DTI e será elencado e atendido o mais breve possível.

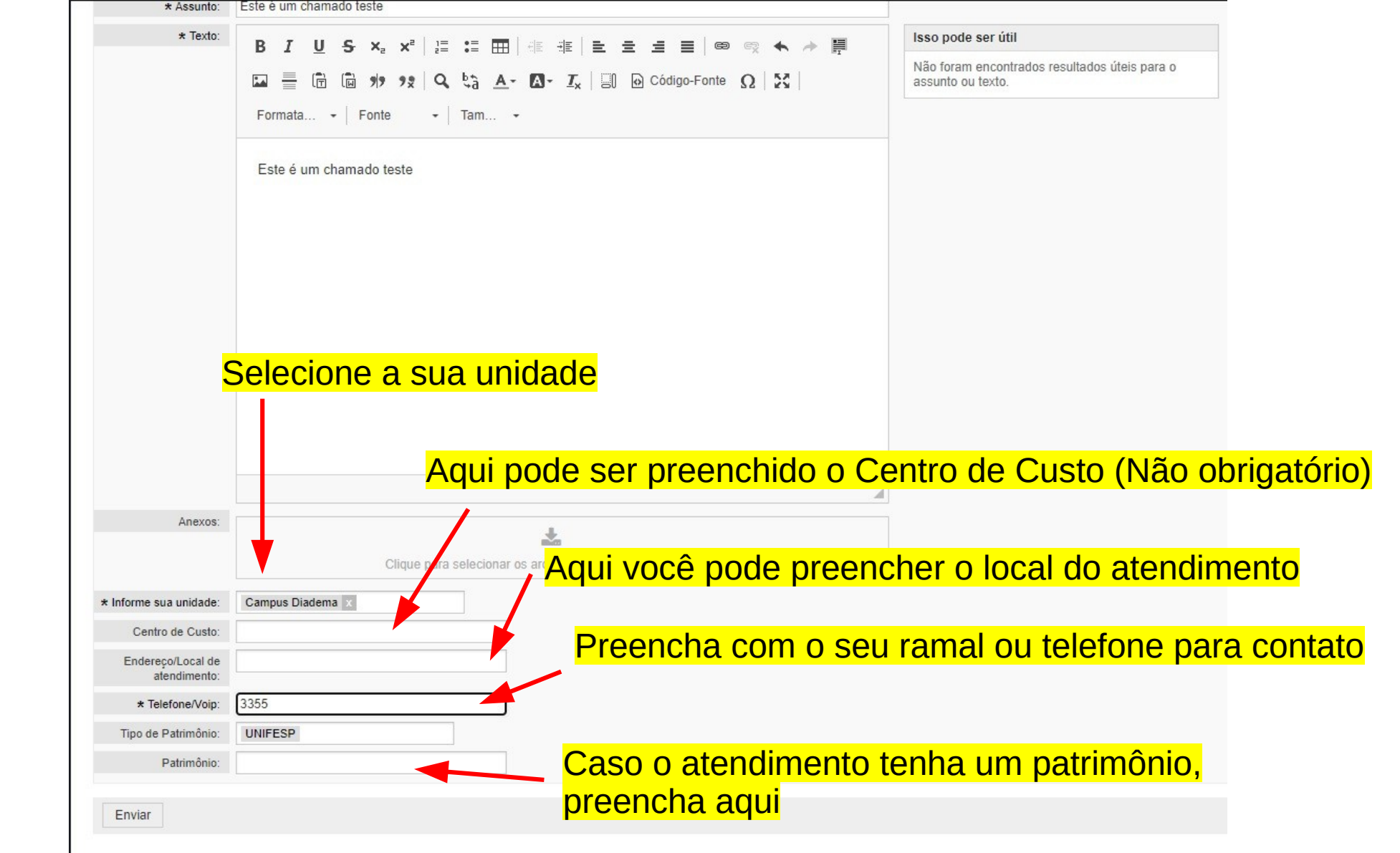

| * Texto:                                                                                                    | B I U S X₂ X² ) 클 :≡ ☶   ⊕ # 排   늘 늘 글 글 ■   ⊕ ∞ ♠ → 厚                                                                                                    | Isso pode ser útil                                                 |
|----------------------------------------------------------------------------------------------------|----------------------------------------------------------------------------------------------------|--------------------------------------------------------------------|
|                                                                                                    | $\square = \square \square \square \square \square \square \square \square \square \square \square \square \square \square \square \square \square \square$ | Não foram encontrados resultados úteis para o<br>assunto ou texto. |
|                                                                                                    | Este é um chamado teste                                                                                                    |                                                                    |
|                                                                                                    |                                                                                                    |                                                                    |
|                                                                                                    |                                                                                                    |                                                                    |
| Anexos:                                                                                                    |                                                                                                    |                                                                    |
| Anexos:                                                                                                    |                                                                                                    |                                                                    |
| Anexos:                                                                                                    | Clique para selecionar os arquivos ou apenas arraste-os aqui.                                                                                               |                                                                    |
| Anexos:<br>Informe sua unidade:                                                                                                    | Clique para selecionar os arquivos ou apenas arraste-os aqui.                                                                                               |                                                                    |
| Anexos:<br>Informe sua unidade:<br>Centro de Custo:                                                                                 | Clique para selecionar os arquivos ou apenas arraste-os aqui.                                                                                               |                                                                    |
| Anexos:<br>Informe sua unidade:<br>Centro de Custo:<br>Endereço/Local de<br>atendimento:                                            | Clique para selecionar os arquivos ou apenas arraste-os aqui.                                                                                               |                                                                    |
| Anexos:<br>Informe sua unidade:<br>Centro de Custo:<br>Endereço/Local de<br>atendimento:<br>* Telefone/Voip:                        | Clique para selecionar os arquivos ou apenas arraste-os aqui.  Campus Diadema  3355 Clique em "Enviar"                                                      |                                                                    |
| Anexos:<br>Informe sua unidade:<br>Centro de Custo:<br>Endereço/Local de<br>atendimento:<br>* Telefone/Voip:<br>Tipo de Patrimônio: | Clique para selecionar os arquivos ou apenas arraste-os aqui.  Campus Diadema   3355  UNIFESP  Clique em "Enviar"                                           |                                                                    |

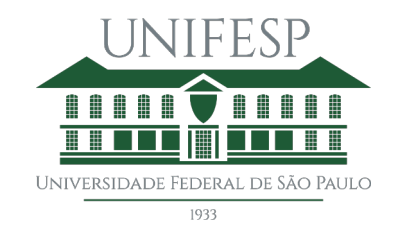

# Pronto, seu chamado foi registrado

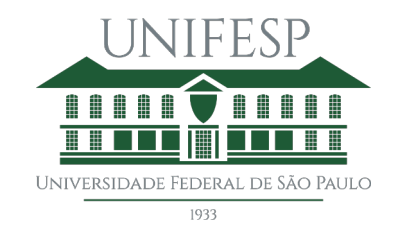

UNIVERSIDADE FEDERAL DE SÃO PAULO CAMPUS DIADEMA DIVISÃO DE TECNOLOGIA DA INFORMAÇÃO

# Dúvidas e suporte, entre em contato com a Divisão de Tecnologia da Informação da Unifesp

Email: dti.diadema@unifesp.br

Tel.: (11) 4044-0500 - Ramal: 3350

Sistema de chamados: https://atendimento.unifesp.br/